| ★★★ 이국정님통신기숙형이                            | Date:       | 문서번호:              |
|-------------------------------------------|-------------|--------------------|
| Telecommunications Technology Association | 2020.10.30. | TTA-ID-20-TD-01-00 |
| 관련 과제:                                    | 소           | 속 및 작성자:           |
| 산업용 드론 기업 육성을 위한 기반구축 및                   | 실증시범사업      | 노문환, 이재일           |
| 제목: 산업용 드론 기본성능 평가 지원 장비                  | 운영 매뉴얼      |                    |
|                                           |             |                    |
| 요약: 본 문서는 산업용 드론 기본성능 평기                  | · 지원 장비에 대접 | 한 운영 매뉴얼이다.        |
|                                           |             |                    |
|                                           |             |                    |
|                                           |             |                    |
|                                           |             |                    |
|                                           |             |                    |
|                                           |             |                    |
|                                           |             |                    |
|                                           |             |                    |
|                                           |             |                    |
|                                           |             |                    |
|                                           |             |                    |
|                                           |             |                    |
|                                           |             |                    |
|                                           |             |                    |
|                                           |             |                    |
|                                           |             |                    |
|                                           |             |                    |
|                                           |             |                    |
|                                           |             |                    |
|                                           |             |                    |
|                                           |             |                    |
|                                           |             |                    |
|                                           |             |                    |
|                                           |             |                    |
|                                           |             |                    |
|                                           |             |                    |
|                                           |             |                    |

L

# 목차

| 1. | 개요. |                         | .2 |
|----|-----|-------------------------|----|
|    | 1.1 | 산업용 드론 기본성능 평가 지원 장비 개요 | .2 |
|    | 1.2 | 용어 정의                   | .4 |
|    | 1.3 | 약어                      | .4 |
| 2. | 지상  | 콘트롤 시스템                 | .4 |
|    | 2.1 | 시험프로젝트 관리               | .5 |
|    | 2.2 | 비행 시험 결과 분석1            | 2  |
| 3. | 기타/ | 사항                      | 2  |
|    | 3.1 | 환경설정                    | 2  |

### 1. 개요

본 문서는 산업용 드론 기본성능 평가 지원 장비에 대한 운영 매뉴얼이다.

1.1 산업용 드론 기본성능 평가 지원 장비 개요

산업용 드론 시험평가 체계 구축을 위한 시험 장비로서 시험 평가 대상이 되는 드론에 대 해 기체 위치·경도·고도 정확도, 비행 속도, 비행시간 등 기체의 기본성능 확인 시험을 지원한다.

- 비행 평가 모듈-위성/관성항법장치: 고정밀 센서 및 기술 활용하여 드론 기체의 GPS 등 관성항법장치 데이터 오차 비교 분석
- 지상 베이스 시스템: RTK 측정을 위한 지상 장치(Rover)
- 산업용 드론 평가 소프트웨어: 항법장치에 의해 측정된 결과를 실시간으로 수신하 여 저장하고, 저장된 결과에 대한 분석 및 리포트
- 시험데이터 저장 DB: 측정된 결과를 DB 시스템에 저장 및 읽기

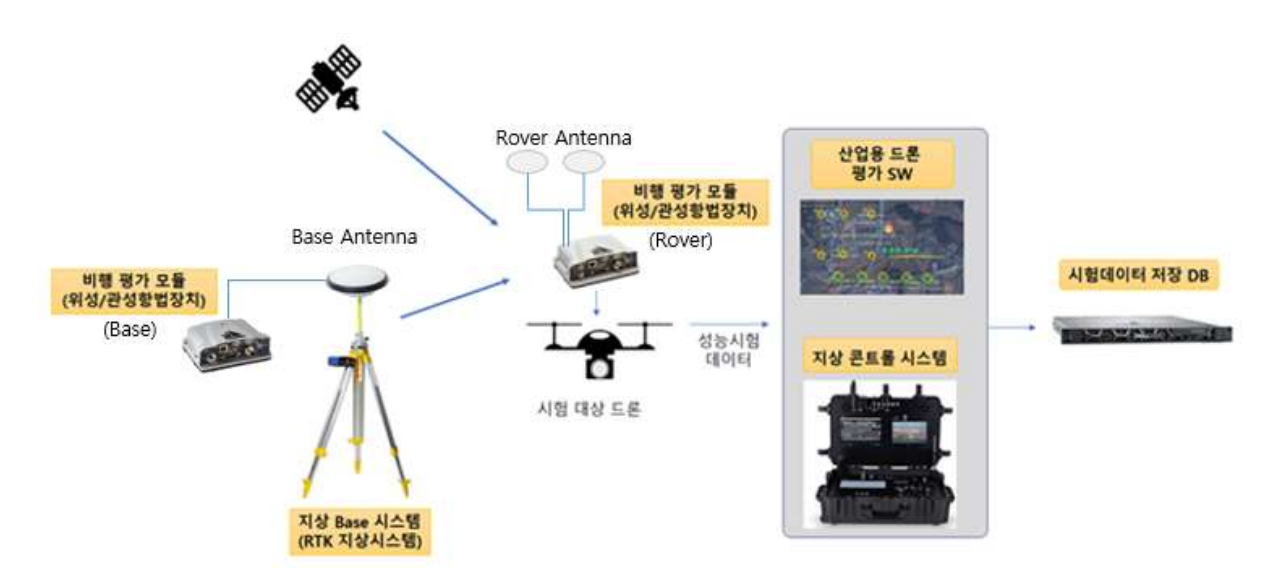

<그림 1> 산업용 드론 기본 성능 평가 지원 장비 구성도

<그림 1>과 같이 위성 신호를 수신하는 비행 평가 모듈(GPS 포함)을 시험 대상 드론에 거치한 후 수집된 성능 데이터가 무선 와이파이로 연결된 지상 콘트롤 시스템에 전달되면 산업용 드론

평가 S/W를 실행하여 결과를 분석하고, 최종 결과 데이터는 USB 메모리를 이용하여 시험데이터 저장 DB 서버에 옮겨 저장한다.

산업용 드론 기본 성능 평가 지원 장비의 세부 장비 목록은 아래 [표 1]과 같다.

[표 1] 세부장비 목록

| 세부 장비                 | 설명                                            |  |
|-----------------------|-----------------------------------------------|--|
| 비행 평가 모듈(Rover, Base) | 위성/관성 항법 장치(Rover GPS 안테나 2대, Base 안테나 1대 포함) |  |
| 지상 Base 시스템           | RTK 지상 시스템(거치대 포함)                            |  |
| 지상 콘트롤 시스템            | 산업용 드론 평가 소프트웨어 구동, 비행제어 모니터                  |  |
| 시험데이터 저장 DB 서버        | 시험결과 저장 서버                                    |  |
| 사업요 ㄷ로 펴가/ﺩ/м/        | 시험 프로젝트 관리, 비행 시험 결과 분석, 시험대상 드론              |  |
|                       | GNSS/IMU 성능 비교 등                              |  |
| 시험데이터 저장 DB(S/W)      | 시험결과 DB 저장 및 검색                               |  |

비행 평가 모듈과 지상 콘트롤 시스템간 무선 와이파이로 연결될 수 있어서 상호간 데이터 전달 이 용이하도록 구성되어 있다.

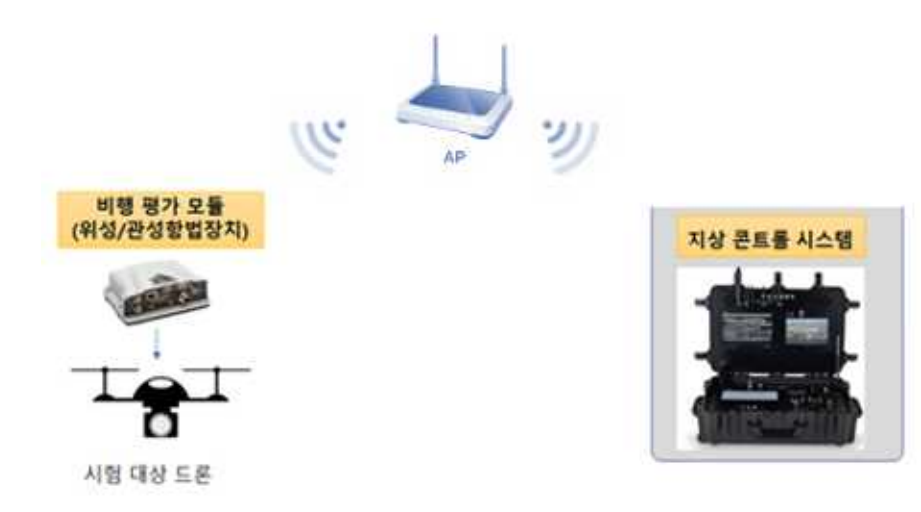

<그림 2> 비행 평가 모듈(Rover)과 지상 콘트롤 시스템간 무선 와이파이 연결

세부장비 연결 시 유의사항으로 비행 평가 모듈(Rover)을 시험 대상 드론에 거치할 땐 드론의

Heading 방향(드론 내 거치되어 있는 GPS 안테나 방향 참조)으로 위치하고, 드론과 수평이 되도 록 거치해야 하고 드론에 탑재되는 임무 장비들과 충돌되지 않도록 배치해야 한다. 또한 <그림 2>와 같이 GPS 수신을 위하여 비행 평가 모듈(Rover, Base)과 GPS 안테나를 구분하여 연결해야한 다.(Rover의 경우 상단에 방위 표시가 있어서 Base와 구분이 가능함)

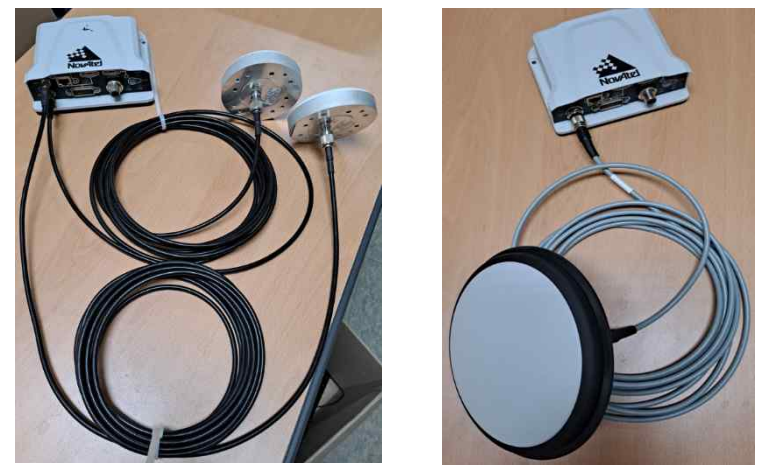

 (Rover)
 (Base)

 <그림 2> 비행 평가 모듈(Rover, Base)과 GPS 안테나 연결

- **1.2** 용어 정의
  - Rover: GPS에서 미지점의 위치를 결정하기 위해 사용되는 수신기
  - RTK GPS: 일반 GPS 측정의 경우 전리층/대기권/위성오차 등의 이유로 15~20m 수 준의 측위 정확도를 1-2cm까지 오차를 줄일 수 있는 시스템(주변에 수신기(Rover) 를 이용하여 오차 보정 가능)
- **1.3** 약어
  - RTK: Real Time Kinematic

# 2. 지상 콘트롤 시스템

**2.1** 시험프로젝트 관리

각각의 세부 기능에 대한 수행 절차는 아래와 같다.

- 비행 시험 프로젝트 생성/저장
  - ① 지상 콘트롤 시스템에서 산업용 드론 평가 S/W를 실행한다.
  - ② 좌측 '드론 기본성능 평가 관리'리스트에서 마우스 우클릭하여 '성능 시험 등록'
     을 선택한다.

| 환경 설정                                                | 비행시험 장비                                                          |  |
|------------------------------------------------------|------------------------------------------------------------------|--|
| 도로 기본성 등 7<br>2020-<br>2020-07-2<br>응 4drean<br>의 비행 | 성능 시험 등록<br>3<br>1 test<br>시험 장비 : 02(시험장비)<br>시험 항목<br>이동<br>연습 |  |

<그림 4> 성능 시험 등록

③ '성능 시험 등록' 팝업창이 나오면 다음의 사항을 기입 한다.

| 성능 평가/기체 시험 등록          | ×  |
|-------------------------|----|
| ┌성능 시험 정보               |    |
| 성능 시험 이름 :              |    |
| 성능 시험 날짜 : 2020-08-10 💌 |    |
| 성능 시험 장비 : 장비 선택 안함     |    |
| 등록자 이름 :                |    |
| - 드론 기체 정보              |    |
| 모열명 :                   |    |
| 기체 정보 :                 |    |
| 등록                      | 취소 |

<그림 5> 성능 평가/기체 시험 등록

- 성능 시험 이름 : 시험명 기입
- 성능 시험 장비 : 등록된 장비 선택
- 등록자 이름 : 시험 등록장 성명
- 제조자 : 시험 기제 제조사 등록
- 모델명 : 시험 기체 모델명 등록
- 기체정보 : 기타 기체 관련 사항 등록(제원 등)
- ④ 등록 시 '성능 시험 장비'의 장비를 선택 후 '정보 보기'를 눌러 시험 장비가 맞 는지 확인한다.

⑤ 등록 장비와 입력 사항 확인 후 '등록' 버튼을 누른다.

<그림 7> 정보 보기

| 성광 - 7 | 장비 정보                   |                  |
|--------|-------------------------|------------------|
| 성능     | 장비 이름 : 시험장비            |                  |
| 성능     | 장비 IP 주소 : 192.168.0.10 |                  |
| tip    | 장비 IP 포트 : 3002         | 범위 : 3001 ~ 3007 |
| _      |                         |                  |
| 론 기치   |                         |                  |
|        |                         |                  |
|        |                         |                  |
|        |                         |                  |
|        |                         |                  |
| -      | 변경                      | 닫기               |

<그림 6> 성능 시험 장비 확인

| 성능 시험 정보<br>성능 시험 이름 : 2020 성능테스트<br>성능 시험 날짜 : 2020-08-10 ⊻<br>성능 시험 장비 : 시험장비 ♥ |  |
|-----------------------------------------------------------------------------------|--|
| 동록자 이름 : <mark>시평장비</mark><br>드론 기체 정보                                            |  |
| 제조사 : 000드론<br>모열명 : TTA_TEST                                                     |  |
| 기체 정보 : TEST 드론입니다.                                                               |  |

제목: 산업용 드론 기본성능 평가 지원 장비 운영 매뉴얼 문서번호 : TTA-ID-20-TD-01-00 작성자 : 노문환, 이재일

- 비행 시험 프로젝트 수정/삭제
  - ① 지상 콘트롤 시스템에서 산업용 드론 평가 S/W를 실행한다.

② 등록된 비행시험 항목에서 우클릭하여 시험항목 변경 또는 삭제를 할 수 있다.

| 환경 설정                              | 비행시험 장비                                 |  |
|------------------------------------|-----------------------------------------|--|
| 목 기본성능 평가<br>2020-08-10<br>2020/성능 | 관리                                      |  |
| 2020-07-                           | 비행시험 변경<br>비행시험 삭제                      |  |
| 38 4dream to                       | est<br>철장비 : 02(시험장비)<br>철 항목<br>등<br>금 |  |

<그림 8> 비행 시험 수정/삭제

③ '비행 시험 변경'을 눌러 팝업창이 나오면 등록했던 내용을 수정 할 수 있다.

| 성능 평가/기체 시험 등록                     | ×  |
|------------------------------------|----|
| ┌성능시험정보                            |    |
| 성능 시험 이름 : <mark>2020 성능테스트</mark> |    |
| 성능 시험 날짜 : 2020-08-10 💌            |    |
| 성능 시험 장비 : 시험장비                    |    |
| 등록자 이름 : 홍길동                       |    |
|                                    |    |
| 드론 기체 정보                           |    |
| 제조사: 000드론                         |    |
| 모델명: TTA_TEST                      |    |
| 기체 정보 : TEST 드론입니다.                | _  |
|                                    |    |
|                                    |    |
|                                    |    |
| 등록                                 | 취소 |

<그림 9> 비행 시험 수정

• 프로젝트 관련 정보(제조사, 모델명, 기타 사항 등) 입력

- ① 지상 콘트롤 시스템에서 산업용 드론 평가 S/W를 실행한다.
- ② 등록된 비행시험 항목에서 우클릭하여 '평가 항목 등록'을 눌러 평가 항목을 등
   룩 할 수 있다.

| 환경 설정                                                                                                    | 비행시험 장비                                                     |  |
|----------------------------------------------------------------------------------------------------|-------------------------------------------------------------|--|
| 드론 기본성능 평가 관         2020-08-10         2020-08-10         양 2020성능태         비행시험         11행시험         2020-07-23         양 4dream tes         비행시험         11행시험         11행시험         11행시험         11행시험         11행시험         11행시험         11행시험         11행시험         11 방태시험 | 산리<br>장비 : 02(시험장비)<br>평가 항목 등록<br>하<br>장비 : 02(시험장비)<br>항목 |  |

#### <그림 10> 평가 항목 등록

- 비행평가 항목 등록 × 평가 정보 제목 : [ 내용 : 세부 정보 제부 정보 목표 위도(Latitude) : 36.5 목표 경도(Longitude) : 127.9 목표 경도(Longitude) : 127.9 목표 고도(Altitude) : 100 목표 Roll(Y) : 0 목표 Roll(Y) : 0 목표 Azimuth(Z) : 0
- ③ 다음과 같은 사항에 내용을 기입한다.

<그림 11> 평가 항목 내용 입력

- 제목 : 평가 항목 이름 입력
- 내용 : 평가 내용 및 방법 입력
- 목표 위도 : 평가 목표 위도 입력
- 목표 경도 : 평가 목표 경도 입력
- 목표 고도 : 평가 목표 고도 입력
- 목표 Roll: 평가 목표 Roll입력
- 목표 Pitch : 평가 목표 위도 입력
- 목표 Azimuth: 평가 목표 Azimuth 입력
- ④ '등록' 버튼을 눌러 평가 항목을 등록한다.
- 비행 시험 프로젝트 Start/Stop
  - ① 지상 콘트롤 시스템에서 산업용 드론 평가 S/W를 실행한다.
  - ② 시험장비 연결을 확인한다.

장비 수집 표시 장비 차트 표시 비행시험 장비1

<그림 12> 시험 장비 연결 확인

- 비행시험 장비 : 장비 미연결 > 빨간색

장비 연결 > 초록색

③ 장비 연결 확인 후 좌측 시험 항목에서 우클릭 후 '시작'을 눌러 시험 시작

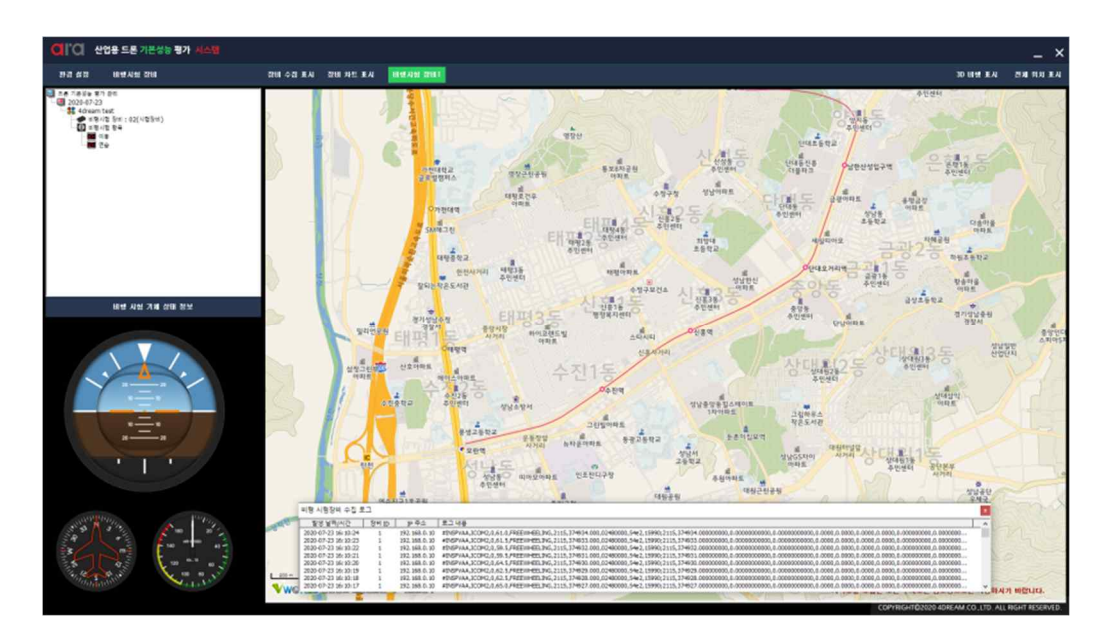

<그림 13> 시험 측정

④ 시험 완료 후 '종료 버튼'을 눌러 시험을 종료한다.

• 비행 시험 실시간 데이터(GNSS, IMU 등) 및 위치 경로 표시

① 지상 콘트롤 시스템에서 산업용 드론 평가 S/W를 실행한다.

② 비행 데이터는 시험 장비와 연결된 상태에서만 확인 가능하다.

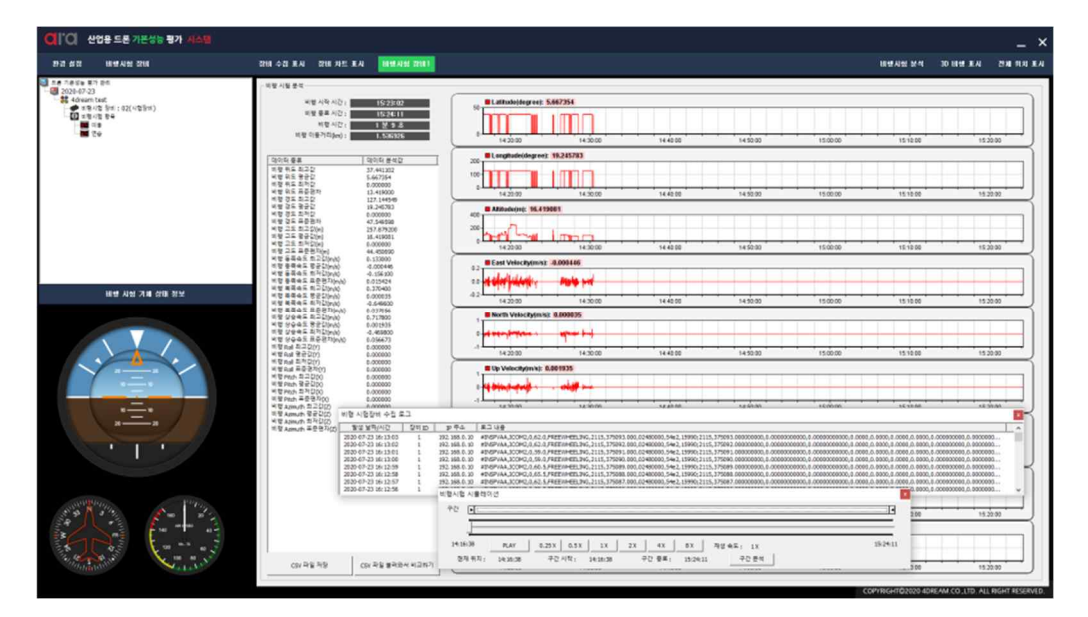

<그림 14> 데이터 수집 화면

③ 각 데이터의 수집을 확인한다.

**2.2** 비행 시험 결과 분석

각각의 세부 기능에 대한 수행 절차는 아래와 같다.

• 비행 시험 실시간 데이터(GNSS, IMU 등) 및 위치 경로 표시

① 지상 콘트롤 시스템에서 산업용 드론 평가 S/W를 실행한다.

② 비행 데이터는 시험 장비와 연결된 상태에서만 확인 가능하다.

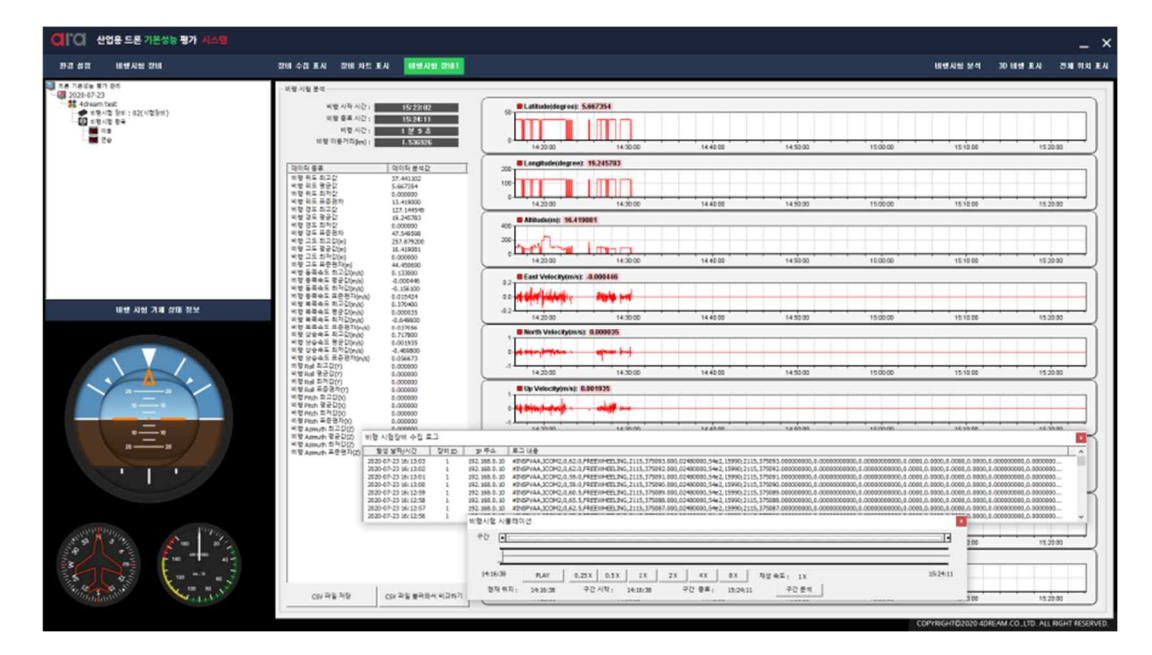

## **3**. 기타사항

### **3.1** 환경설정

• 비행 시험 실시간 데이터(GNSS, IMU 등) 및 위치 경로 표시

① 지상 콘트롤 시스템에서 산업용 드론 평가 S/W를 실행한다.

② '환경 설정' 버튼을 누르면 환경 설정 화면을 진입한다.

③ 환경 설정 항목은 다음과 같다.

| 전체 표시                                |
|--------------------------------------|
| True                                 |
| True                                 |
|                                      |
| http://127.0.0.1/map_flight/         |
| 37.440402                            |
| 127.144204                           |
| 3200AB4B-DE50-30F7-97DA-6FFC0F0C5C68 |
|                                      |
| False                                |
| 127.0.0.1                            |
| 3306                                 |
| ara_dpes                             |
| root                                 |
|                                      |
|                                      |
|                                      |